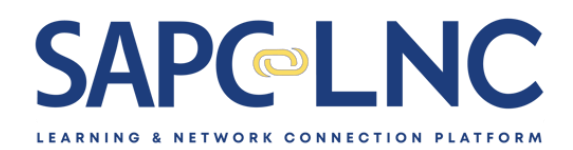

# **Provider Script**

# Part 1: Explore as learner

In this lesson, you will learn how to:

- Access the SAPC LNC site
- Sign In
- View My Learning page
- View homepage
- Provide feedback
- Browse trainings
- View training libraries
- View training information page
- Search trainings
- View training sets
- Enroll in training
- Register for SAPC LNC
- Tour My Learning
- Complete training
- Complete evaluation and CE
- Download certificates
- Review additional training examples
- Provide feedback

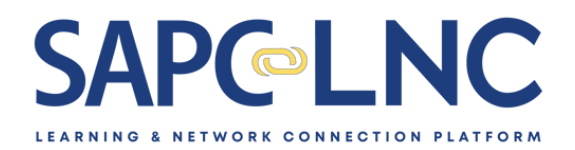

- 1. Go to https://sapc-lnc.org
- 2. Enter the code SUD2025

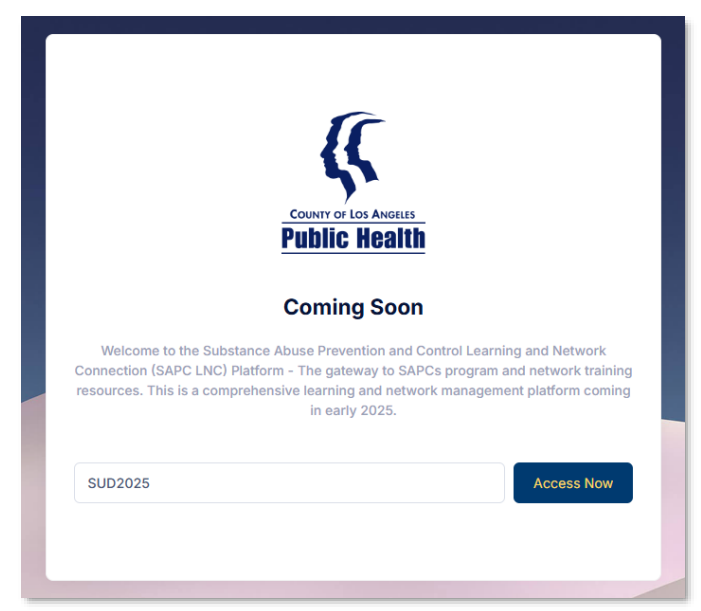

3. View the homepage and explore everything on the page.

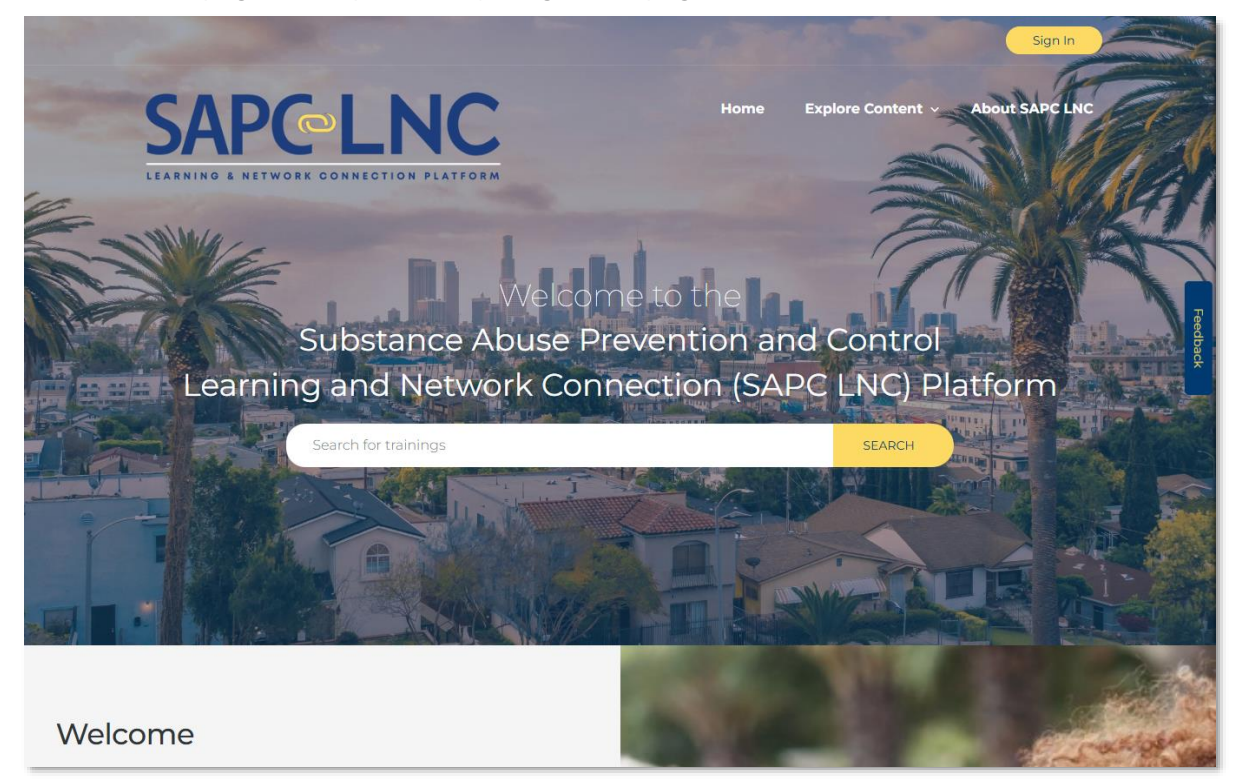

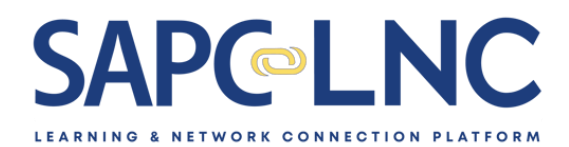

- 4. Things you can explore on the homepage:
  - *a*. Review the homepage. It has information about SAPC LNC, the types of features found on the platform, an overview of the training libraries, and some options to view the training catalog.
  - *b.* Scroll down the page and review the content on the page including the **Content Libraries** section. Get started by clicking on the expand icon for the **Sage Electronic Health Record Trainings**.

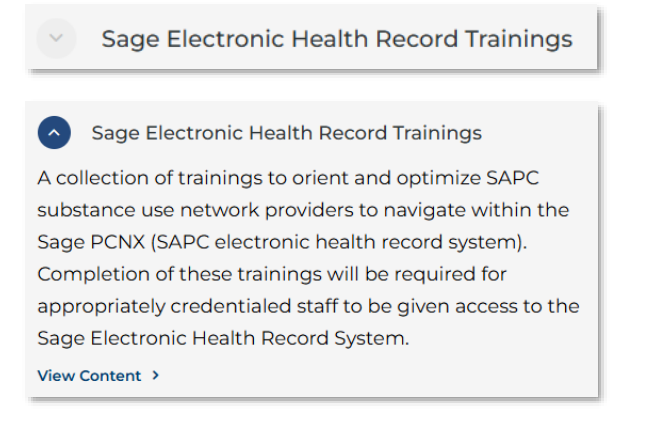

Click View Content to view the library in the online catalog.

*c.* **Feedback Widget:** This allows you to quickly and easily provide feedback at any time on the site. Submit reports about general feedback, bug reports, feature requests or any other topic. The widget automatically tracks where you are so there is no need to add details about where the issue was found. Once you are signed in, the widget automatically embeds your name and email.

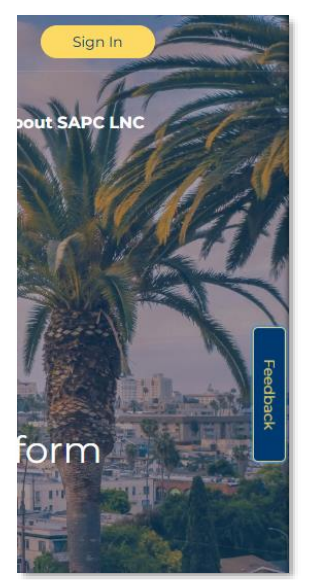

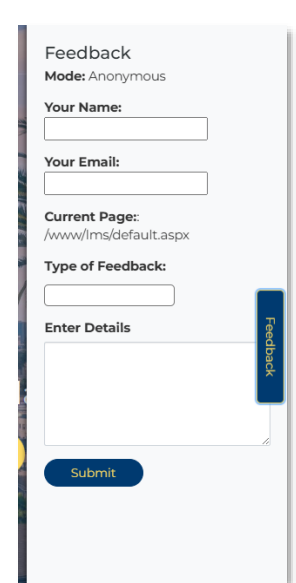

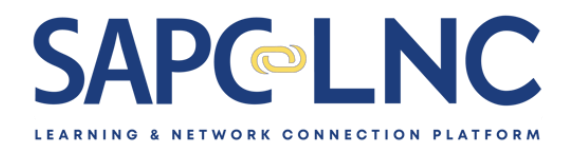

d. There are a few ways to explore content on SAPC LNC.

From the top menu: Select **Explore Content > Trainings** – this will take you a list of all trainings.

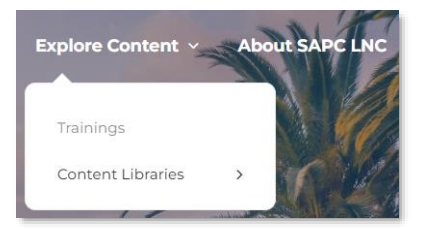

| 9                                                                                                    | Search Tra                                                                                                    | inings for                                                 |                                                                                                    |
|----------------------------------------------------------------------------------------------------|----------------------------------------------------------------------------------------------------|------------------------------------------------------------|----------------------------------------------------------------------------------------------------|
| View All Sul                                                                                                    | SAPC LNC Platform                                                                                                    | Sage Electronic Healt<br>Youth Substance Use Service       | h Record                                                                                                    |
| Sage Electronic Health<br>Record Trainings<br>Introduction to<br>Sage-PCNX: An<br>Overview of SAPC's<br>Electronic Health<br>Record | Sage Electronic Health<br>Record Trainings<br>Sage Electronic Health<br>Record Trainings<br>Sage-PCNX:<br>Assessment and<br>Medical Necessity<br>Documentation | Sage Electronic Health<br>Record Trainings<br>Statechments | Image: Second second second |
| () 15 minutes                                                                                                    | 0 25 minutes                                                                                                    |                                                            | 0 is minutes                                                                                                    |

NOTE: Clicking on the large blue buttons will filter trainings for only that area

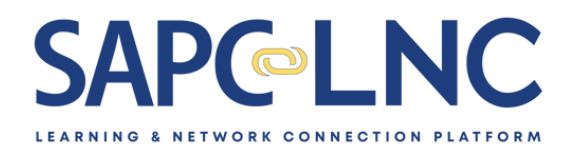

 e. From the top menu: Select Explore Content > Content Libraries > Sage Electronic Health Records Trainings – this will take you a particular library page which will display all trainings for that library and any training sets.

| Explore Conte                                                                                                    | nt - About s                                                                                                    | SAPC LNC                                                                                                    | CM                                                                                                    |
|----------------------------------------------------------------------------------------------------|----------------------------------------------------------------------------------------------------|----------------------------------------------------------------------------------------------------|----------------------------------------------------------------------------------------------------|
| Trainings                                                                                                    |                                                                                                    | S MA                                                                                                    |                                                                                                    |
| Content Librar                                                                                                    | ries >                                                                                                    | Sage Electronic H<br>Record Trainings                                                                                                    | lealth                                                                                                    |
| 1                                                                                                    | M                                                                                                    | Clinical Trainings<br>Substance Use S                                                                                                    | for<br>ervices                                                                                                    |
| Sage Ele                                                                                                    | ectronic Hea                                                                                                    | lth Record T                                                                                                    | rainings                                                                                                    |
| A collection of trainings to erient and opt<br><b>Tanking</b><br>Starting Cysle of a Patient in Sage-PCIX<br>Sage-PCXX - Initial Engagement<br>Sage-PCXX - Initial Engagement<br>Sage-PCXX - And Starting Cysle<br>Sage-PCXX - Optimum Lit<br>Sage-PCXX - Optimum Lit<br>Sage-PCXX - Anteraction Regission<br>Sage-PCXX - Sage-PCXX - Sage-PCXX - Sage-PCXX - Widges                                                                                                    | inter SAPC substance use network prov                                                                                                    | ident to navigate within the Sage PCHX (5                                                                                                    | alectronic health record system).                                                                                                    |
| Trainings                                                                                                    | Commentation                                                                                                    | Constructions<br>Constructions<br>Co | Contraction of the second second seco |
| .⊜ 15 minutes                                                                                                    |                                                                                                    | © 30 minutes                                                                                                    | © 15 minutes                                                                                                    |
| Conjection and the conjection of the conjection of the conjection | Contraction of the second second seco | C C C C C C C C C C C C C C C C C C C                                                                                                    | C C C C C C C C C C C C C C C C C C C                                                                                                    |
| © 30 minutes                                                                                                    | © 25 minutes                                                                                                    | Ø 45 minutas                                                                                                    | @ 40 minutes                                                                                                    |
| Training Sets<br>Sage Example Training Seties<br>This training set comprises the re-<br>general Sage-PCN ravigation an<br>authorizations and clinical docum<br>Time to Complete: 45 minutes<br>Number of Training: 2<br>ENBOLL NOV MORE IN                                                                                                    | quired training modules for an exam<br>d user interface, general clinical we<br>entation. This training is intended fi                                                                                                    | nple user roles as a prerequisite for S<br>kiflows consisting of admissions, son<br>or Primary Sage Users only.                                                                                                    | age access. Users will learn<br>eening and assessment.                                                                                                    |

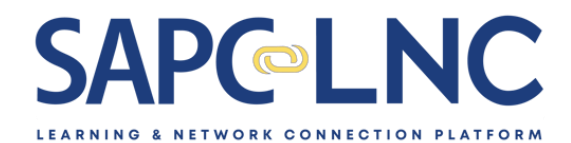

From here, you can view training information and enroll in trainings or training sets. Click on the training "Introduction to Sage..." to open the training information page.

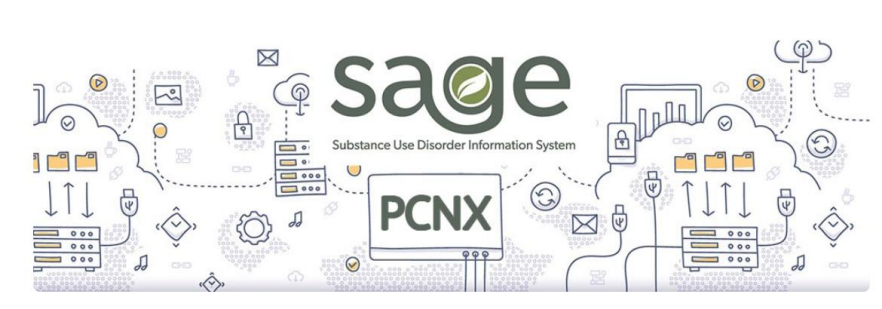

Sage Electronic Health Record Trainings

Introduction to Sage-PCNX: An Overview of SAPC's Electronic Health Record

# Description

This training provides an orientation to Substance Abuse Prevention and Control's (SAPC) Electronic Health Record, Sage-PCNX. This training is part of the Sage Onboarding requirements in order to obtain access to Sage-PCNX.

#### Learning Objectives

Participants will learn how to access Sage PCNX.

Participants will learn the meaning of icons with Sage PCNX, through a navigation orientation.

Participants will learn how to search for patients, forms, and reports.

# Intended Audience

This training is intended for any provider that will enter, pull, or review data within Sage-PCNX.

# Instructor

Esther Orellana, Ph.D.

#### Hours/CEs

N/A

# Format

This online course uses a mixed-media format with PowerPoint slides, video demonstrations, and closed captions.

## Process

Participants will read and/or listen to the material presented in the slides.

#### **CE** Approval

N/A

### Disclosure

County of Los Angeles, Department of Public Health, Substance Abuse Prevention and Control does not receive commercial support for the content of these trainings.

# Questions and Concerns:

If you have any questions related to the training content and continued education, please email SAPC.CST@PH.LACOUNTY.GOV.

If you have any questions or concerns with the training, please email INFO@SAPC-LNC.ORG.

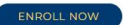

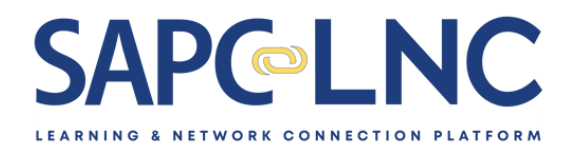

5. You can also search for content in SAPC LNC. From the top every page, you can enter a search term and click Search. Type "naloxone" in the search field.

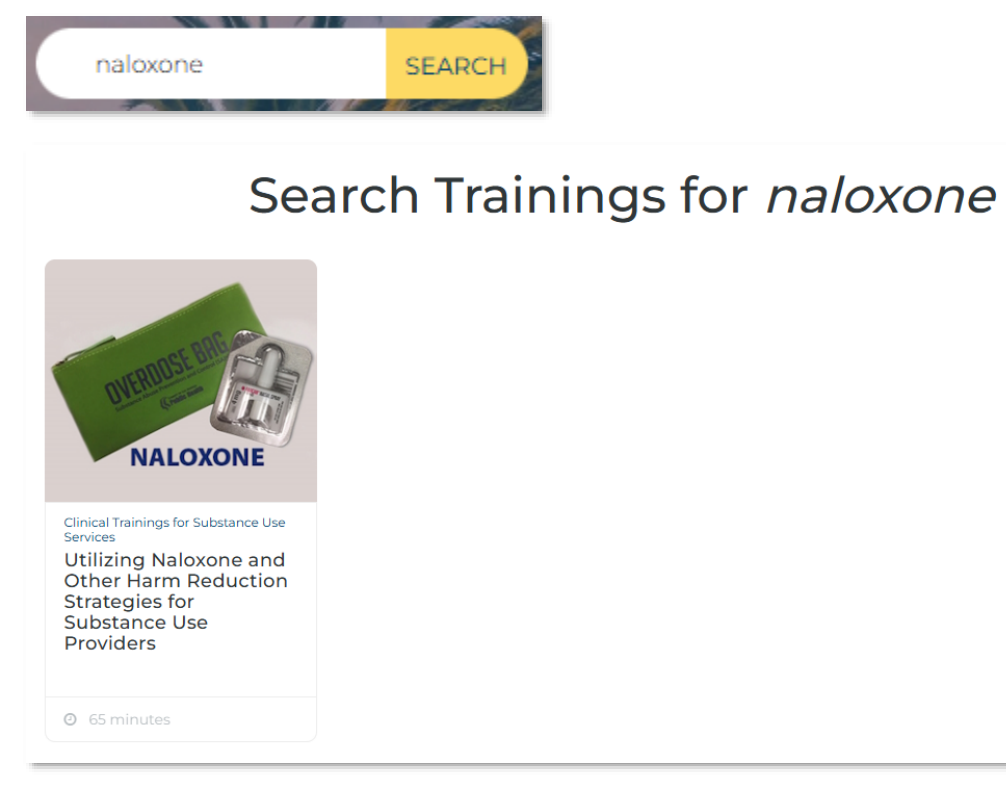

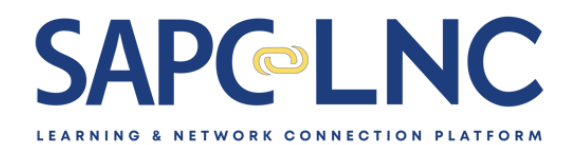

# 6. By clicking on a Naloxone training tile, you can view more information about that training.

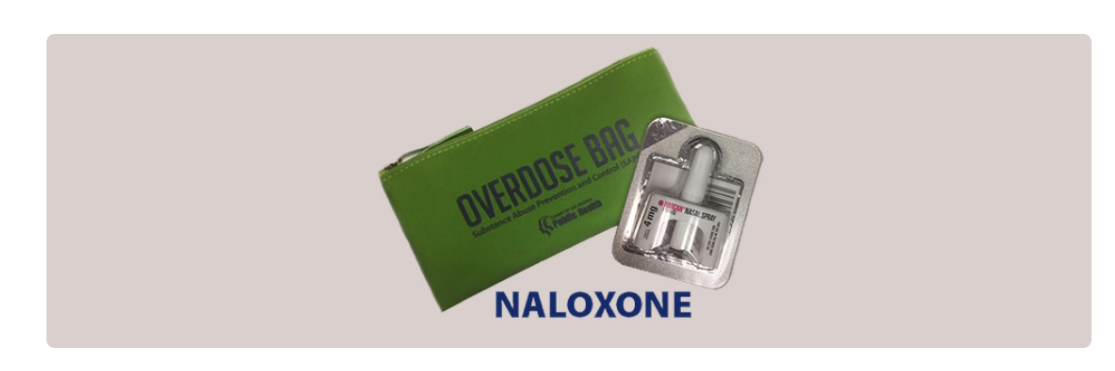

Clinical Trainings for Substance Use Services

Utilizing Naloxone and Other Harm Reduction Strategies for Substance Use Providers

# Description

This training will focus on information meant to inform participants about the potential risks of overdose specifically with opioid substances, focusing on skills to recognize and respond to an overdose safely. The training will identify ways of responding to an overdose with Naloxone, demonstrate the techniques used to administer Naloxone, and discuss other steps needed to ensure peoples' health and safety. This training will also review current trends in substances of abuse, with specific focus on Fentanyl. Additionally, this training will focus on harm reduction strategies and Engagement and Overdose Prevention (EOP) Hubs that provide syringe exchange services in Los Angeles County. This training is meant as a resource for specialty behavioral prevention and treatment providers to utilize when working with youth, transitional age youth (TAY) and adult populations who are considered at risk of developing substance use disorders. Techniques for maximizing engagement will also be explored. Participants will be provided with a host of resources available in Los Angeles County, including information on the Substance Abuse Prevention and Control's Substance Use Disorder (SUD) prevention and treatment provider network, harm reduction and syringe exchange resources.

## Learning Objectives

- 1. Discuss two (2) risk factors associated with increased risk of an opioid overdose and ways of utilizing harm reduction to decrease this risk.
- 2. Develop three (3) skills to effectively recognize and respond to individuals who may have overdosed on opioid substances with Naloxone.
- 3. Evaluate three (3) harm reduction strategies and include appropriate resources that are available to youth, transitional age youth, adults, and substance use treatment providers in Los Angeles County.
- 4. Identify three (3) methods of engagement with individuals who are considered at risk for developing substance use disorders, specifically those using opioids and using opioids intravenously.

#### Attachments Available for Download

#### Naloxone and Harm Reduction Slides

Resource Guide for Naloxone and Harm Reduction Strategies

The training information page contains a collection of helpful information, including: description, learning objectives, intended audience, instructor, hours/CEs, format, process, and prerequisites.

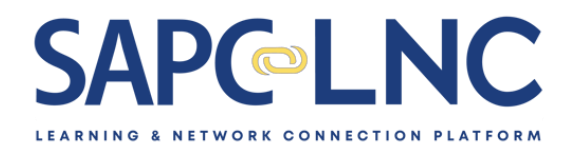

 You can also view learning content by library. To view a library, use the top menu: Explore Content > Content Libraries > Sage Electronic Health Record Trainings. This will open all Sage-related content.

| Acutection of trainings to orient and optimites SAP<br>Finding<br>Tending<br>Tend | Currentation                                                                                    | ters to navigate within the Sage PCNX (S                                                                                                    | APC electronic health record system)                                                                                                    |
|----------------------------------------------------------------------------------------------------|-------------------------------------------------------------------------------------------------|----------------------------------------------------------------------------------------------------|----------------------------------------------------------------------------------------------------|
| Trainings                                                                                                    | Constraints                                                                                     | Contractors                                                                                                    | Contractions of the second second sec                                                                                                    |
| Brinnuts      Brinnuts                                                                                                    | minutes                                                                                         | © 30 minutes                                                                                                    | © 15 minutes                                                                                                    |
|                                                                                                    | 0 . 0                                                                                           | 0                                                                                                    |                                                                                                    |
| ♥ Ø → Ø ♥ I Ø → Ø ♥ I Ø ♥ Ø Ø Ø Ø Ø Ø Ø Ø Ø Ø Ø Ø Ø Ø Ø Ø Ø                                                                                                    | PCNX 0000                                                                                       | Contractions of the second second sec | C Asminust                                                                                                    |
| Compared and the second and the second and the                                                                                                    | Construction                                                                                    | A minutes                                                                                                    | A Structure Head Record<br>A Structure Head Record<br>A Structure Head Reco |
| Training Sets<br>Clinical User Poles<br>This training set comprises the required tra<br>general Sage-PCNX navigation and user in<br>authorizations and clinical documentation.                                                                                                    | ining modules for all clinica<br>terface, general clinical work<br>This training is intended fo | I only user roles as a prerequisite for<br>flows consisting of admissions, scre<br>Prirmary Sage Users only.                                                                                                    | Sage access. Users will learn<br>eening and assessment,                                                                                                    |
| Time to Complete: 4 hours                                                                                                    |                                                                                                 |                                                                                                    |                                                                                                    |
| Number of Trainings: 12                                                                                                    |                                                                                                 |                                                                                                    |                                                                                                    |
| ENROLL NOW MORE INFO                                                                                                    |                                                                                                 |                                                                                                    |                                                                                                    |

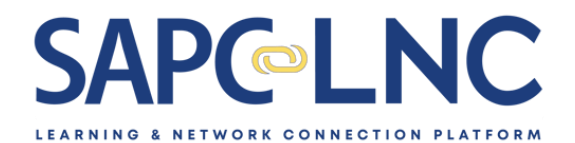

8. This page contains both individual trainings as well as a Training Set which is a collection of 12 trainings that focus on a particular learning goal.

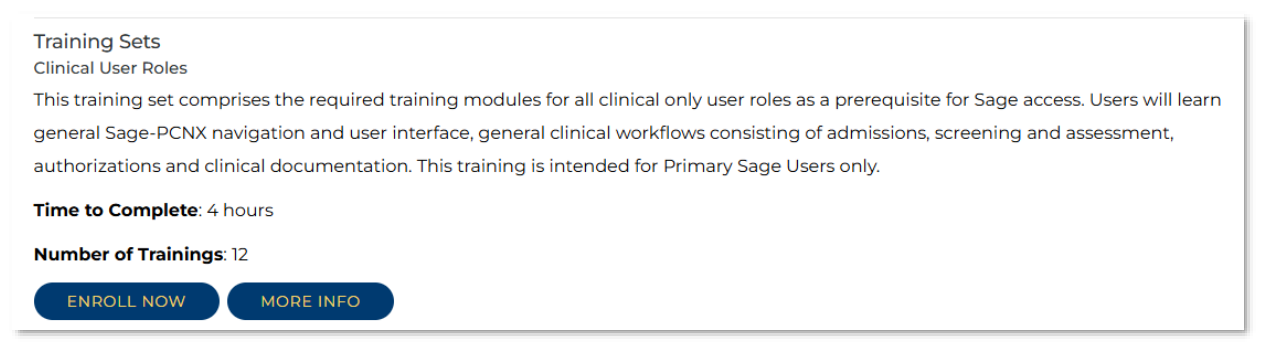

- 9. Let's take a look at another training library: Explore Content > Content Library > Clinical Trainings for Youth Substance Use Services. This training library has a collection of trainings organized into different topics.
- 10. Now that we have reviewed different ways to find learning content, let's go ahead and enroll in one of them. Enter the search term "naloxone" at the top of any page and click Search. Click on the Naloxone tile and then scroll to the bottom of the information page and click on the **Enroll Now** button.

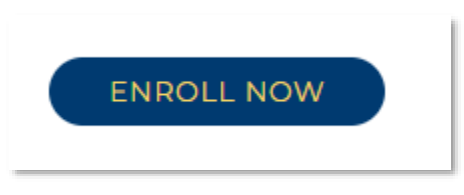

11. You will now be taken to the Registration Page.

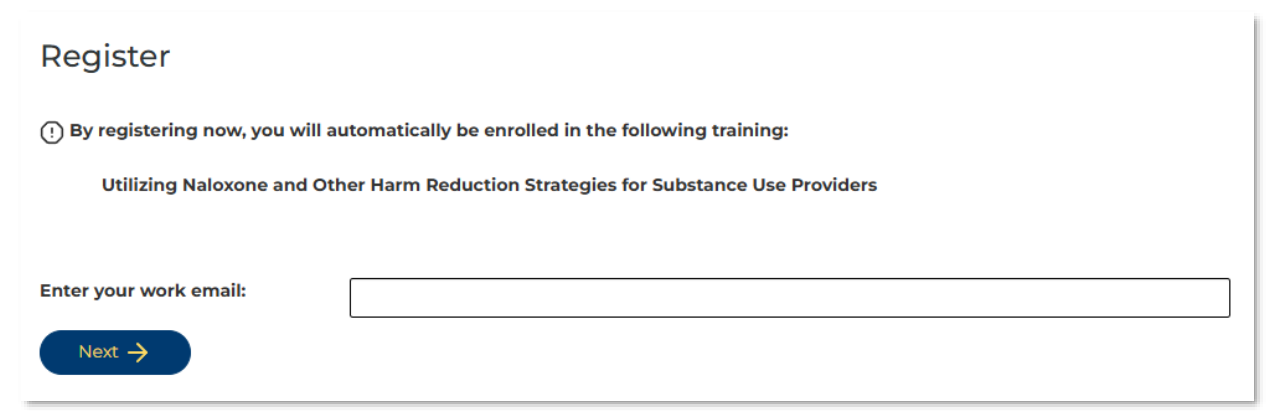

Complete the registration page and click Register.

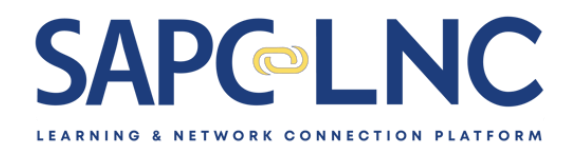

- 12. You will now be asked to confirm a mobile number that will be added to your account to make it more secure. Enter your mobile number and complete the verification process.
- 13. After completing this process, you will be prompted to sign in with the information that you just registered with.

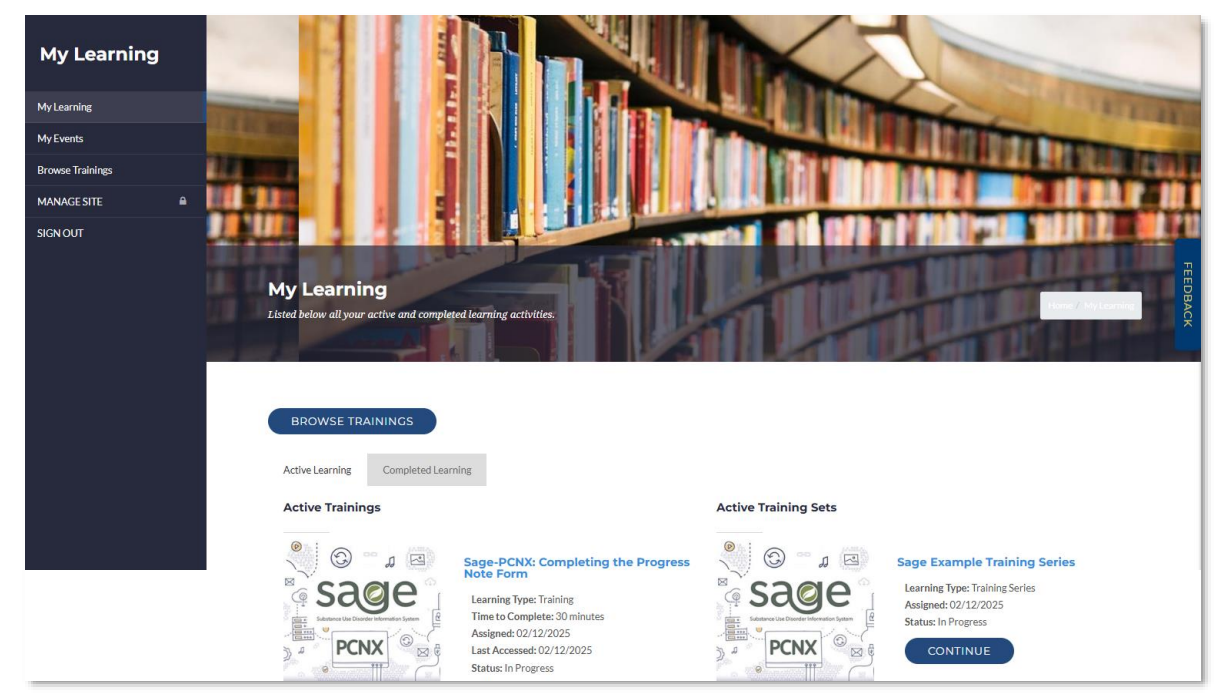

14. After you sign in, you will be taken to the My Learning page.

15. From here, you can scroll to the Naloxone training you just enrolled in.

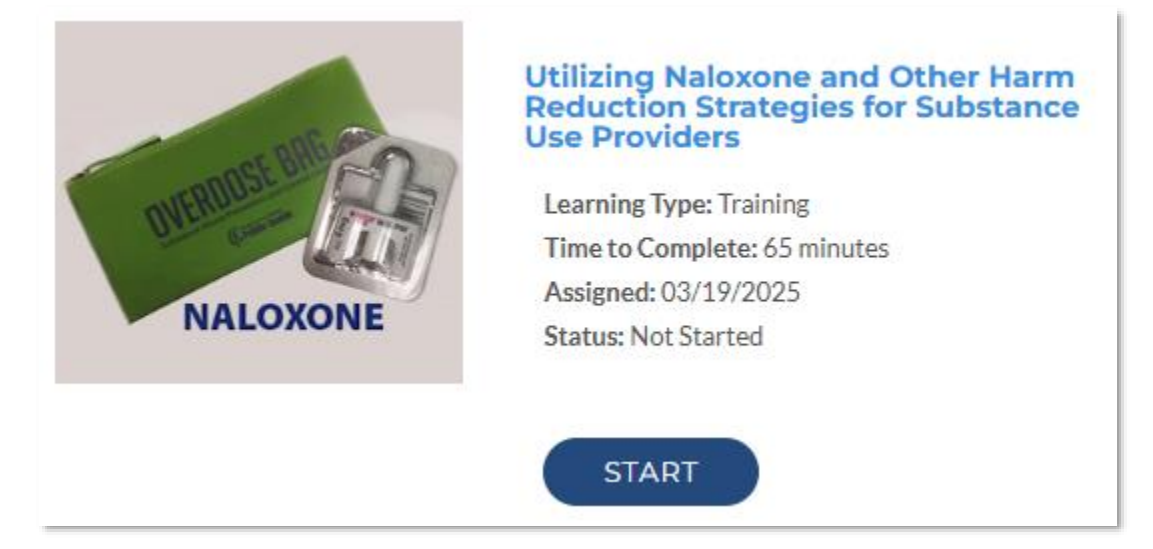

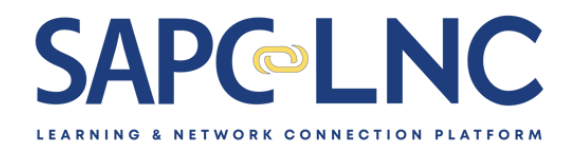

16. Click on the Naloxone training to open the training details page.

| Training Details                                                                                                    | The first Lends                                                                                                    |
|----------------------------------------------------------------------------------------------------|----------------------------------------------------------------------------------------------------|
| Successfully added<br>Utilizing Naloxone and Other Harm Reduction Strategies for Substance Use Provide                                                                                                    | rs                                                                                                    |
| This training will focus on information meant to inform participants about the potential risks of overdose specifically with opioi<br>an overdose safely. The training will identify ways of responding to an overdose with Naloxone, demonstrate the techniques us<br>ensure peoples' health and safety. This training will also review current trends in substances of abuse, with specific focus on Fer<br>strategies and Engagement and Overdose Prevention (EOP) Hubs that provide syringe exchange services in Los Angeles Count<br>prevention and treatment providers to utilize when working with youth, transitional age youth (TAY) and adult populations who<br>disorders. Techniques for maximizing engagement will also be explored. Participants will be provided with a host of resources a<br>Substance Abuse Prevention and Control's Substance Use Disorder (SUD) prevention and treatment provider network, harm r | d substances, focusing on skills to recognize and respond to<br>ed to administer Naloxone, and discuss other steps needed to<br>tanyl. Additionally, this training will focus on harm reduction<br>y. This training is meant as a resource for specialty behavioral<br>are considered at risk of developing substance use<br>valiable in Los Angeles County, including information on the<br>eduction and syringe exchange resources. |
| START                                                                                                    |                                                                                                    |

- 17. Click on the START button to open the training.
- 18. You will see the main training interface open.

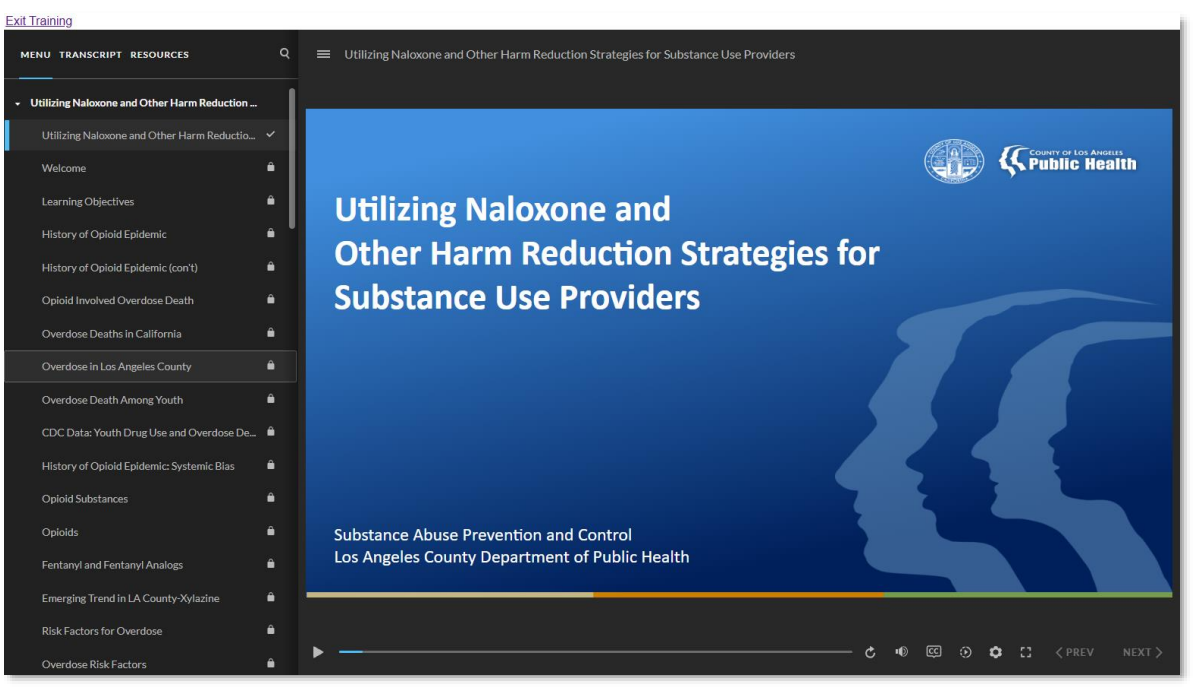

This interface will allow you to control all aspects of the learning experience – navigation, audio, closed captions, transcripts, etc.

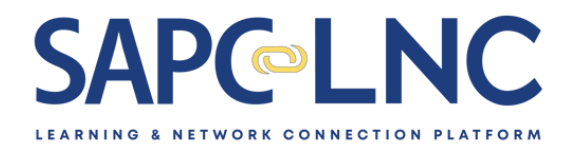

- 19. At the end of this module, you will be asked if you will complete a training evaluation and be asked if you would like CEs.
- 20. After completing the training, you will be able to download both a certificate of completion and the CEs (if applicable). You can find these on the main training page.

| Your Training Certificate is Now Available                                                                                                    |
|----------------------------------------------------------------------------------------------------|
| DOWNLOAD CERTIFICATE OF COMPLETION                                                                                                    |
|                                                                                                    |
| COUNTY OF LOS ANGELES<br>Public Health                                                                                                    |
| DOCUMENTATION OF COMPLETION<br>Substance Abuse Prevention and Control<br>Clinical Standards and Training Branch<br>1000 South Fremont Ave Bldg. A-9 East 5th Floor<br>Alhambra, CA 91803                                                  |
| This is to certify that <b>Test User</b> has attended, in its entirety, the following continuing education home study course sponsored by LAC-DPH Substance Abuse Prevention and Control Bureau's Clinical Standards and Training Branch: |
| Utilizing Naloxone and Other Harm Reduction Strategies for Substance Use Providers<br>SAPC Learning & Network Connection Platform<br>Alhambra, California<br>Date of Completion: 3/19/2025                                                |

21. From the My Learning section, you can also submit feedback. Just click on the Feedback button, complete the form and submit.

End of Lesson